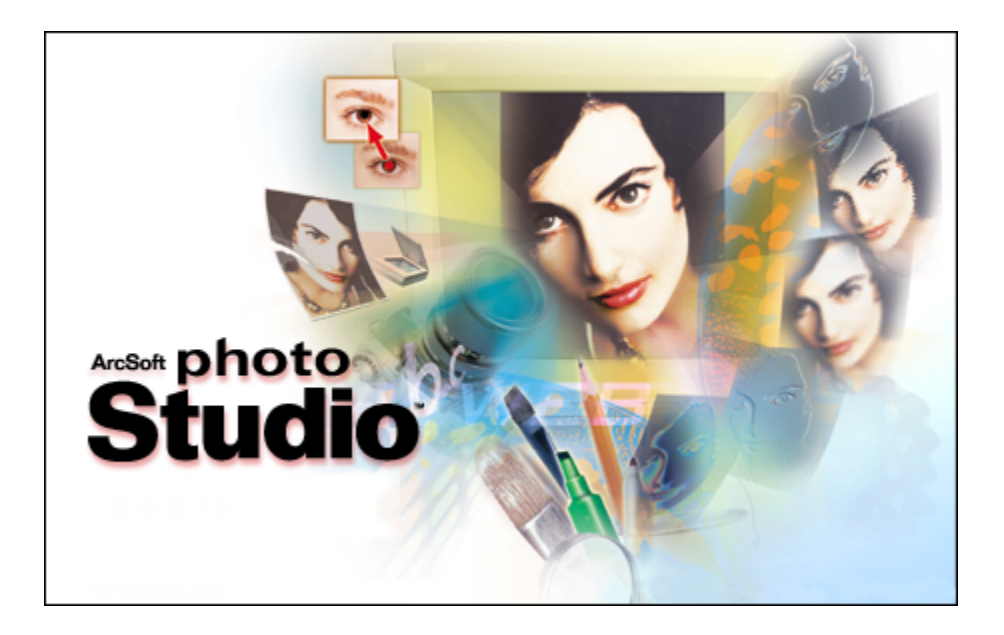

# PhotoStudio Manual

©ArcSoft, Inc.

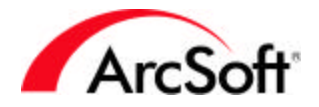

|     |     |     |     | 2     | 2                                                                                               |
|-----|-----|-----|-----|-------|-------------------------------------------------------------------------------------------------|
|     |     |     |     | 4     | ł                                                                                               |
|     |     |     |     | 4     | ł                                                                                               |
|     |     |     |     | 12    | 2                                                                                               |
|     |     |     |     | 25    | ;                                                                                               |
|     |     |     |     | 25    | 5                                                                                               |
|     |     |     |     | 27    | ,                                                                                               |
| 가 가 |     |     |     | 27    | 7                                                                                               |
|     |     |     |     | 28    | }                                                                                               |
|     |     |     |     | 31    | L                                                                                               |
|     |     |     |     | 42    | 2                                                                                               |
|     | 가 가 | 가 가 | 가 가 | 7i 7i | 2<br>4<br>4<br>12<br>25<br>25<br>25<br>25<br>25<br>25<br>25<br>25<br>25<br>25<br>25<br>25<br>25 |

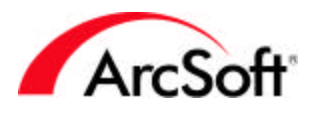

#### PhotoStudio ! PhotoStudio . . 가 . , ! 가 Windows 가 "," " ,, .. ", " " ", "

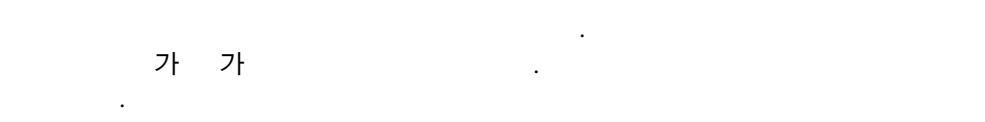

• / / :""," " " " . , ,

가 . " " . " "가 . " "," "

- : • RGB: " · · " " "
- RGB: ", , "
   PhotoStudio
   , ,
- . CMMYK HSV RGB
- ・ : TV "". , 기 . 기 .

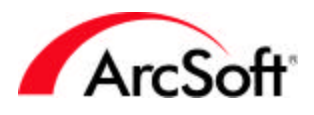

-

|             |             |             |            | 111010010           |             |
|-------------|-------------|-------------|------------|---------------------|-------------|
|             | 가           | 가           |            |                     |             |
| :           |             | ∠r          | •          | · .                 |             |
|             |             |             | 100 x 10   | )0 가                |             |
| フト 100      | , 100       |             |            | 100 x 100           | _1          |
|             |             |             | •          | 490                 | 가           |
|             | 1600 v 1200 |             | 640        | x 480               | ✓r          |
|             | 1000 X 1200 |             | 1          | , 9.10              | )0 x 100    |
| 640 x 480   |             |             | 1/6        |                     | 1600 x      |
| 1200        |             |             | 1/16       |                     |             |
|             |             |             |            | •                   |             |
| DPI:        |             |             |            |                     |             |
| PhotoStudio |             |             | I          | OPI (dots per inch: |             |
| 가           | _           |             |            | DPI                 | 1           |
|             | 가           |             |            | •                   | 1000 x 1000 |
| 100 DPI     |             | 10" x 10"   |            |                     | 가 1000      |
|             | 100         |             | •          | 10 /                |             |
| ,           |             | . PhotoStud |            |                     | DPI         |
| 2000 DPI    |             | DPI         | 71         | · ,<br>20           | 000         |
| 2000 D11    | 가           |             | ~1         | DPI                 | í           |
|             | - 1         |             | . 1        | 가                   | . ,         |
|             |             |             | -          |                     |             |
|             |             |             |            |                     |             |
| :           | "           | **          |            | ,                   | ,,          |
|             |             |             |            | ,                   | ,           |
|             | •           |             |            |                     |             |
|             | •           |             |            |                     | -1          |
| :           |             | 7           | CD         |                     | 71          |
|             | •           |             | I          |                     | ,           |
| 가           |             |             | •          |                     |             |
| ·           |             | 가           | ,          | ,                   | ,           |
|             |             |             | •          |                     |             |
|             |             |             |            | PhotoStudi          | io          |
|             | ,           |             |            | 가                   |             |
|             |             |             | PhotoStudi | io ,                | 가           |
|             | (           |             | •          | /                   | 가           |
|             | (           |             | )          |                     | <b>~</b> [  |
|             | 가           |             |            |                     |             |
|             | , -1        |             |            | •                   |             |

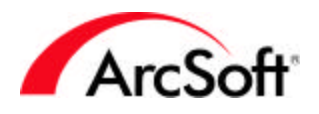

:

#### .. ,, 가 . • · , . ,

- •
- •
- •
- •
- 가
- •

|          | D |   | $\Xi$ |       |       | 8       | D     | Û | $\widehat{\mathbb{O}}$ | Ċ    | × | ¥ |    |   | <b>3D</b> | 2 |
|----------|---|---|-------|-------|-------|---------|-------|---|------------------------|------|---|---|----|---|-----------|---|
|          |   |   | ]     | Photo | Studi | o가<br>7 | 'ŀ フŀ | 기 | ł                      |      |   |   |    | 가 |           |   |
|          | · |   |       |       |       | ·       |       |   | :                      |      |   |   |    |   |           |   |
|          |   |   |       |       |       |         |       |   |                        |      |   |   |    |   |           |   |
|          | 기 | ł | "     |       | • ,   | ,,      |       | 가 |                        |      | , | , |    |   |           |   |
| <b>P</b> |   |   |       |       | Wind  | OWS     |       |   |                        | • ,, |   | 7 | 'F |   |           |   |

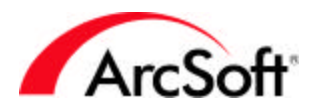

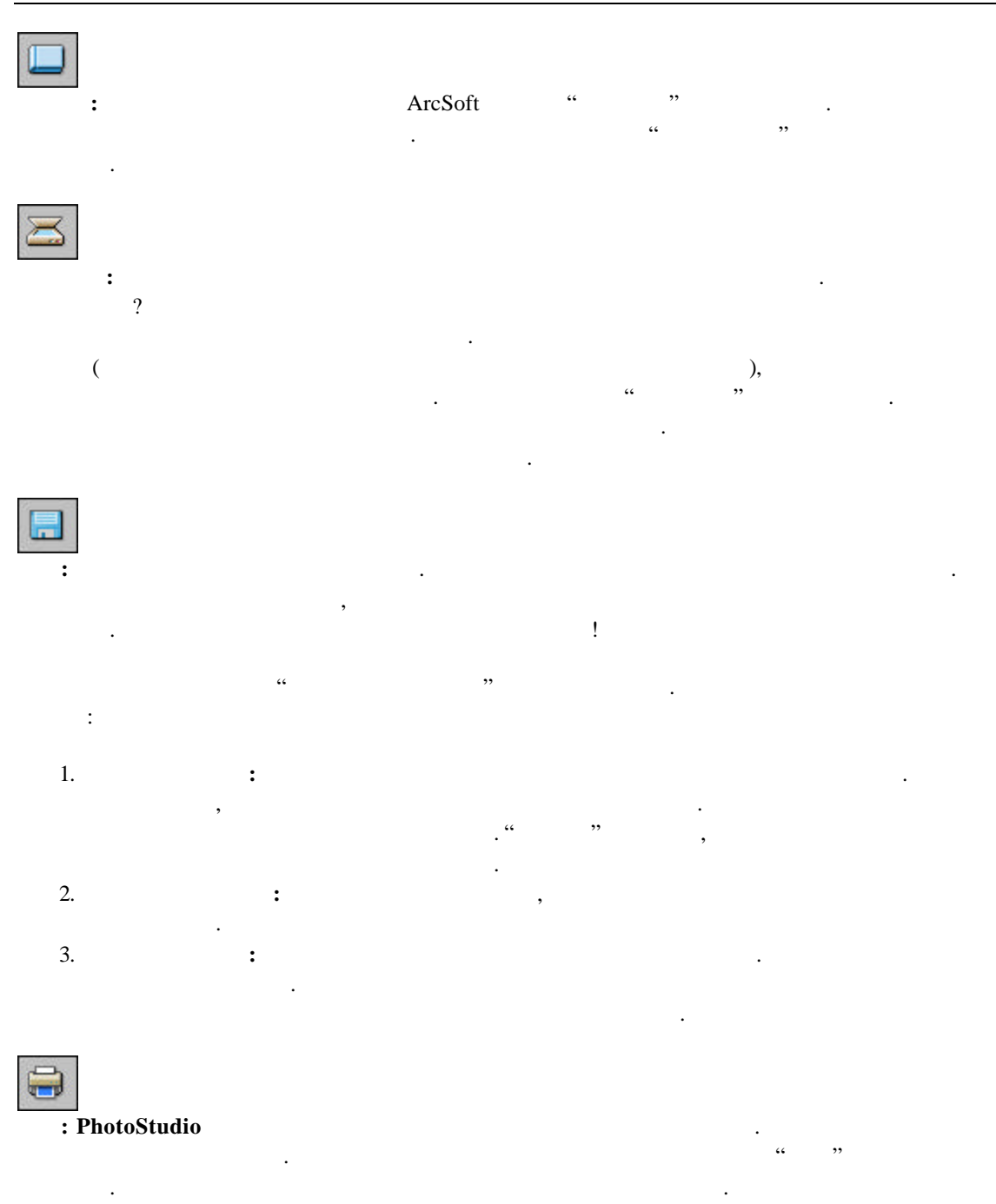

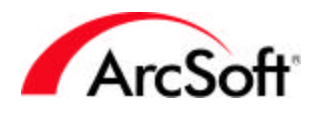

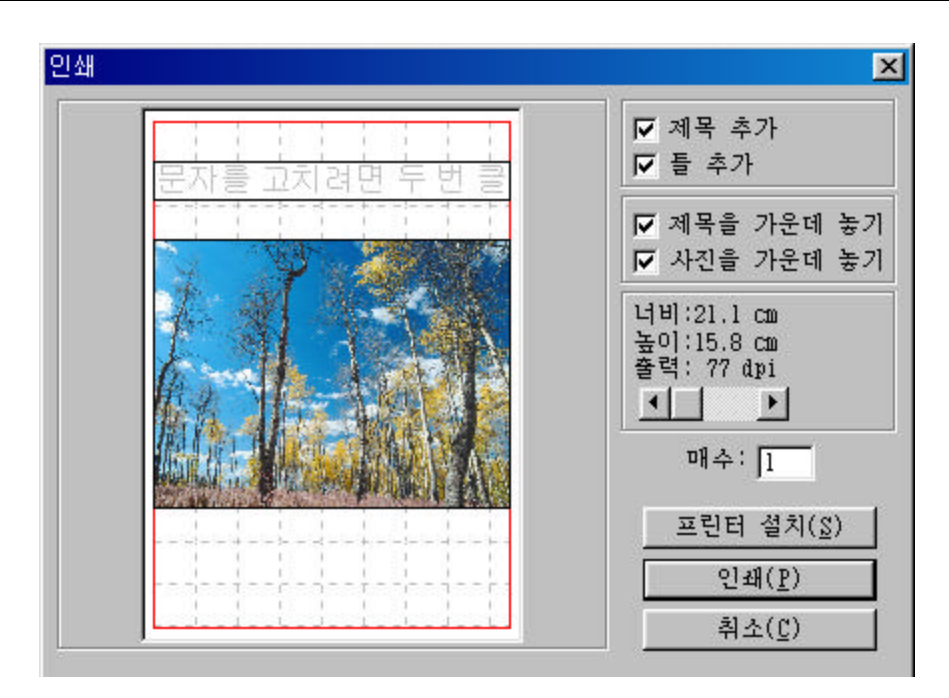

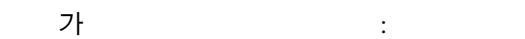

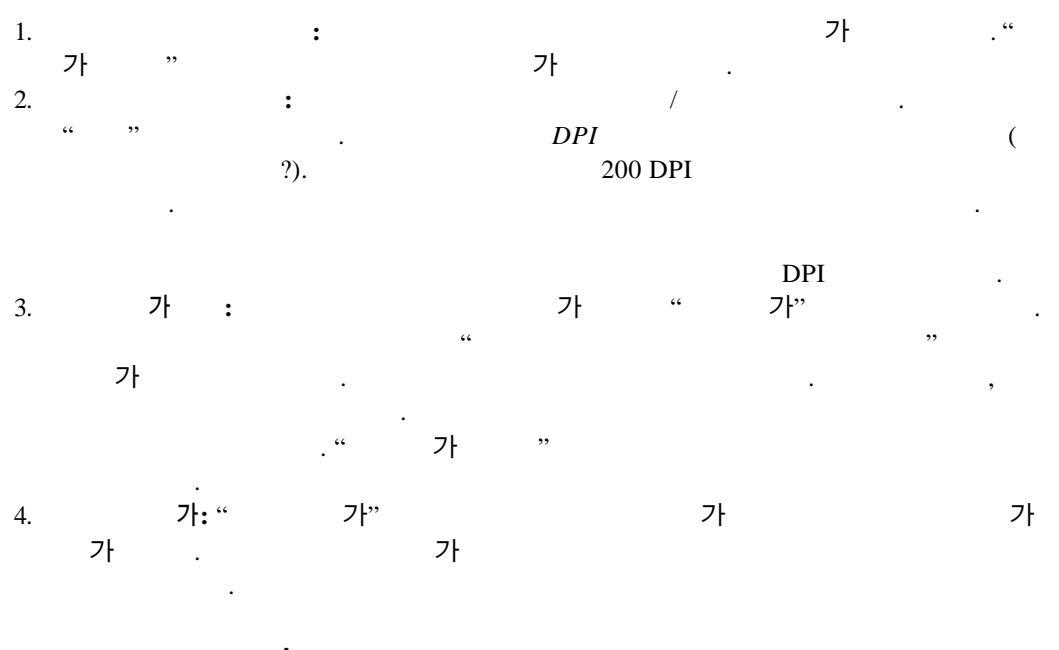

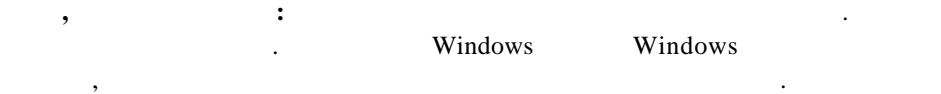

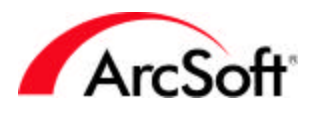

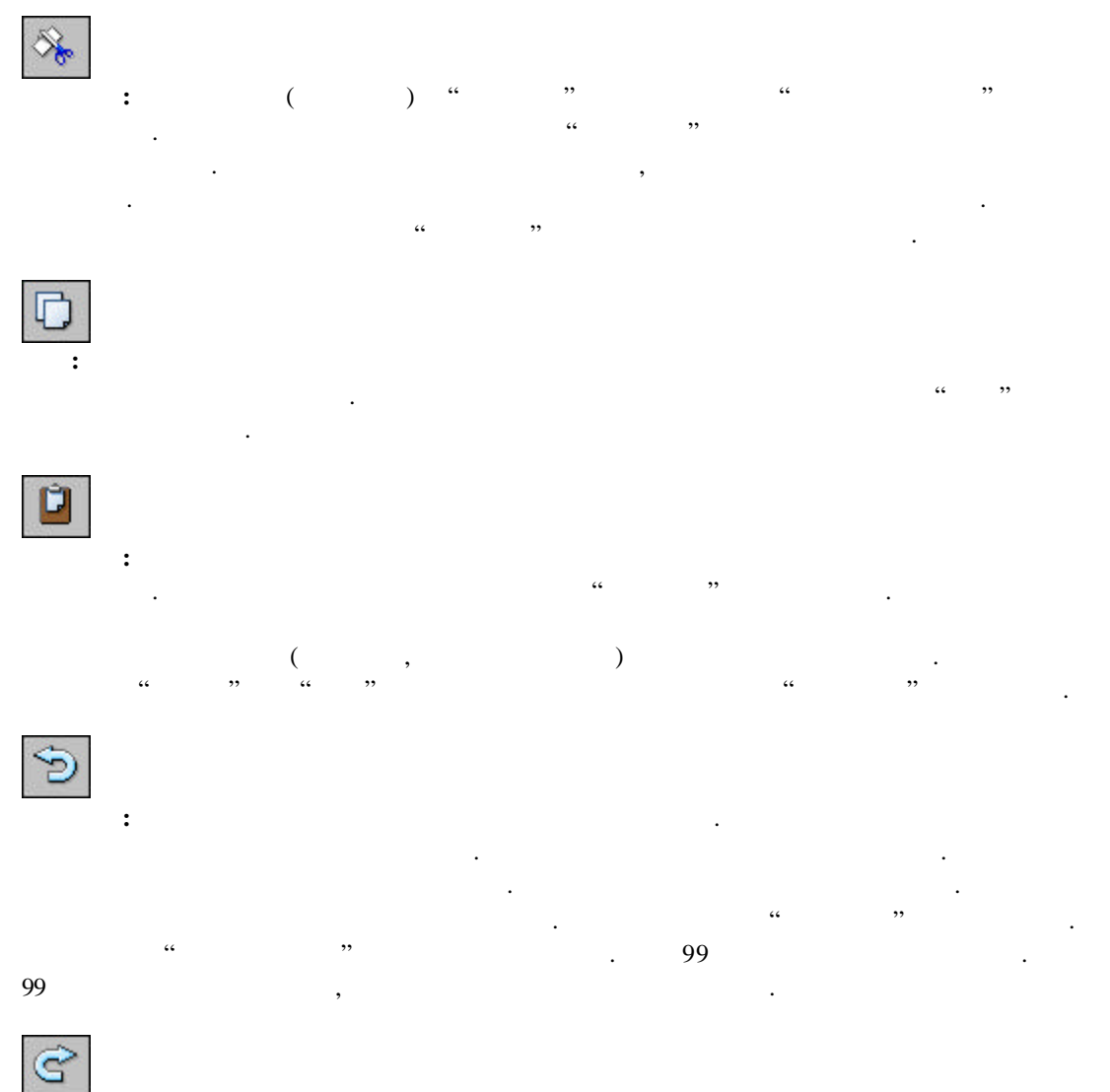

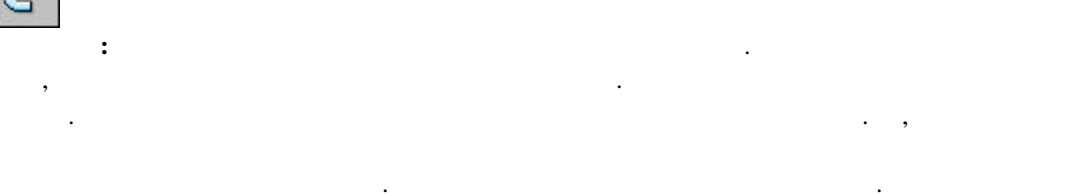

"

,,

.

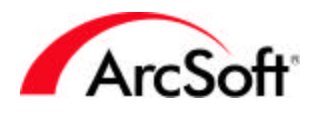

/

.

### **PhotoStudio**

.

.

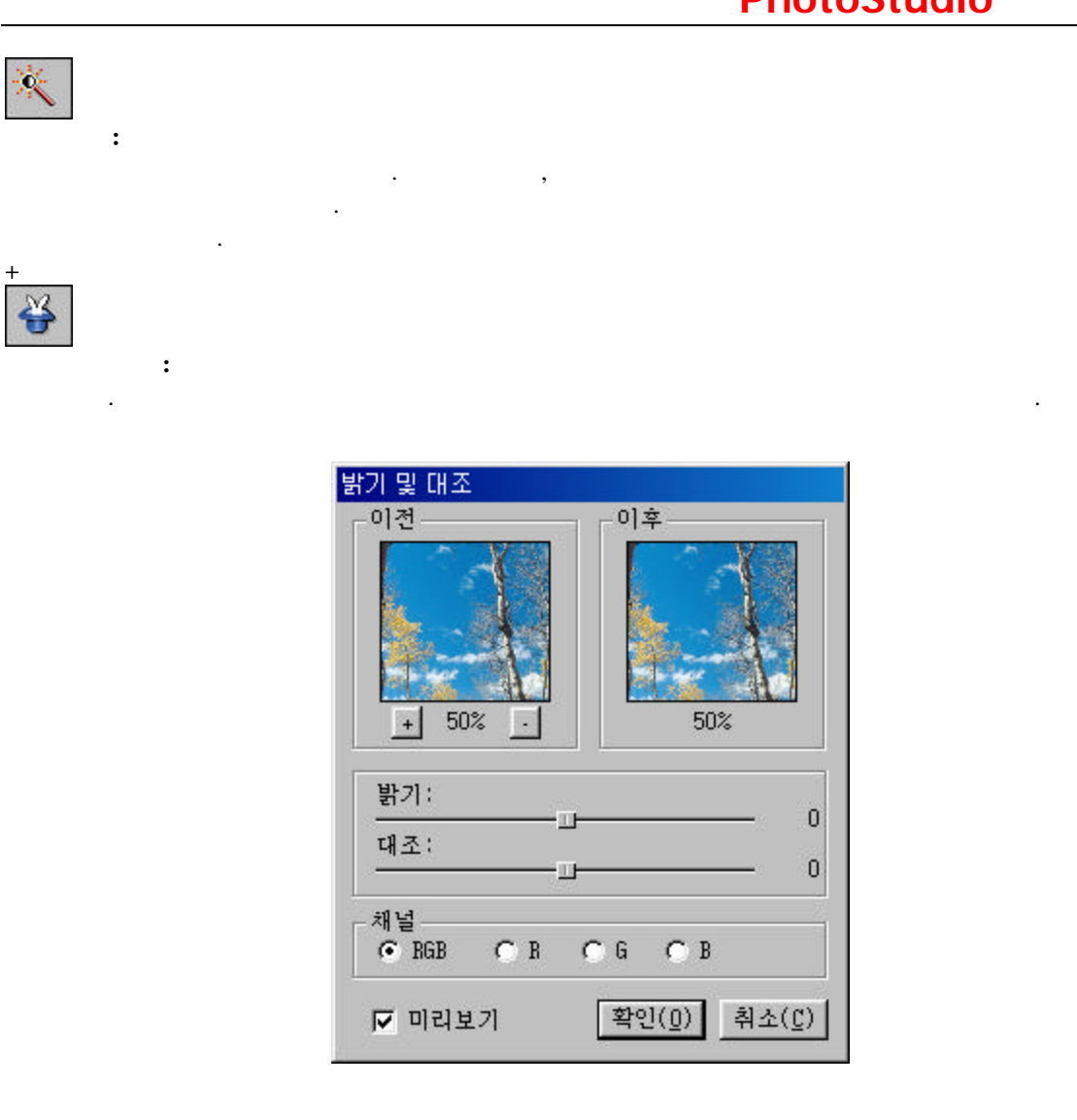

. / . , (+ -) フト /

,

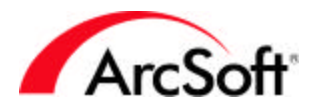

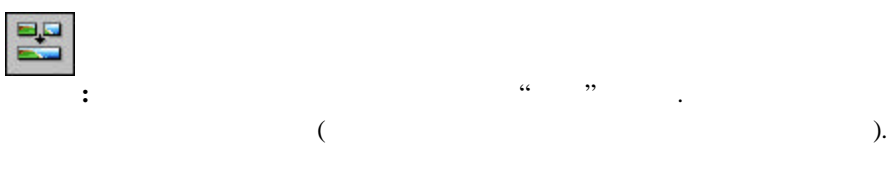

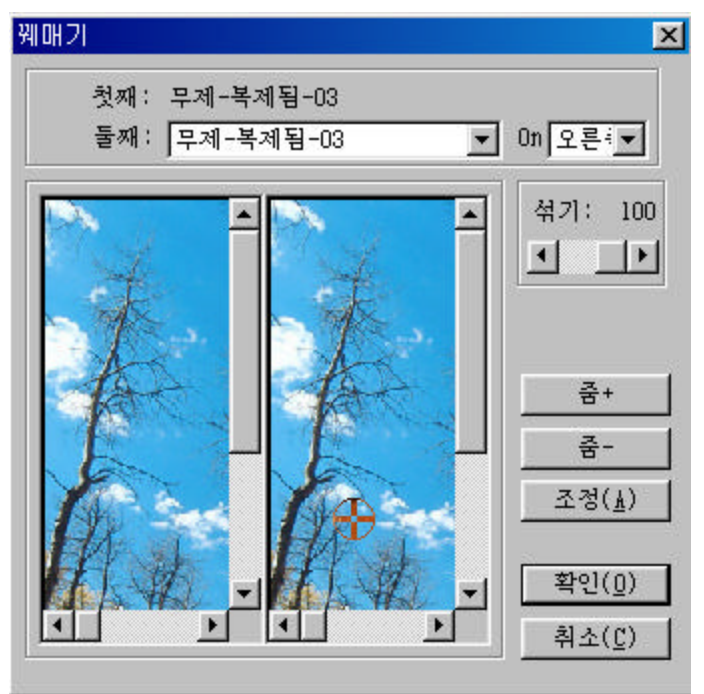

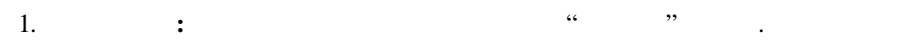

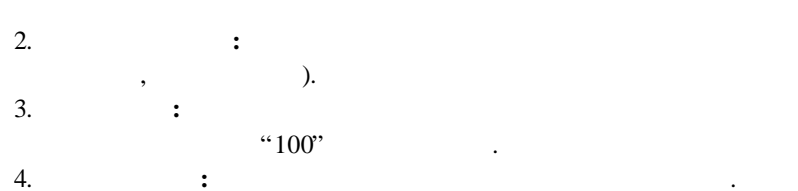

5. 7

## 6

 ( ,

. 가

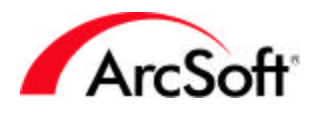

.

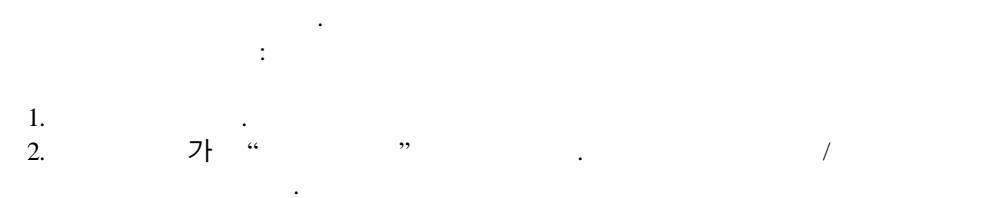

3. 가 " " . .

| 매크로                          | ×       |
|------------------------------|---------|
| 매크로 이름:                      | 매크로 명령  |
| 밝기                           | 밝기 및 대조 |
| 서상안된 베크로                     |         |
| 액션 없음                        |         |
|                              |         |
|                              |         |
|                              |         |
|                              |         |
|                              |         |
|                              |         |
|                              |         |
|                              |         |
| 저장(A) 사제(D)                  | 8       |
|                              |         |
| 선택된 매 <u>크로는 빠른 키</u> F8으로 지 |         |
| 정될 것입니다.                     |         |

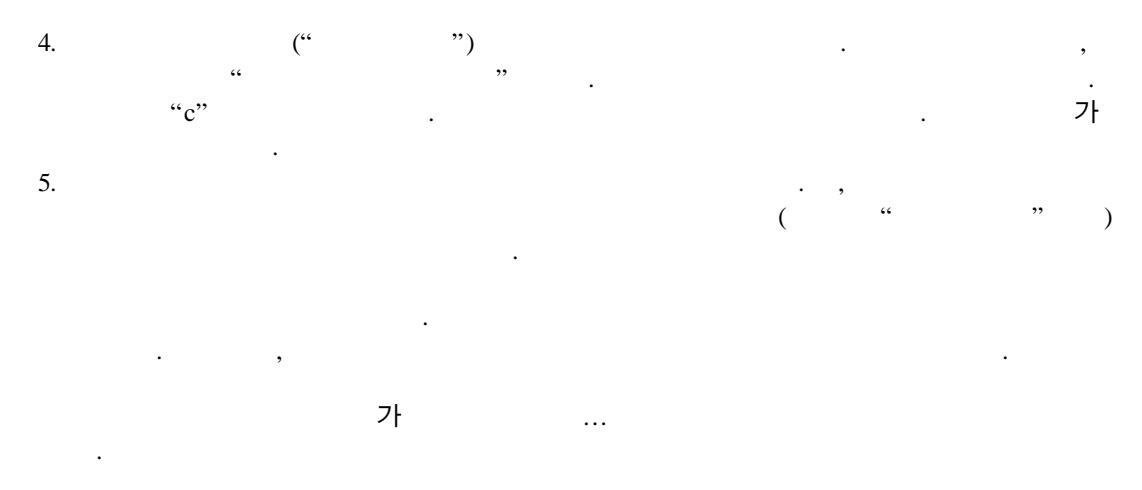

" " ·

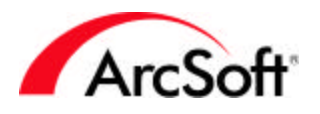

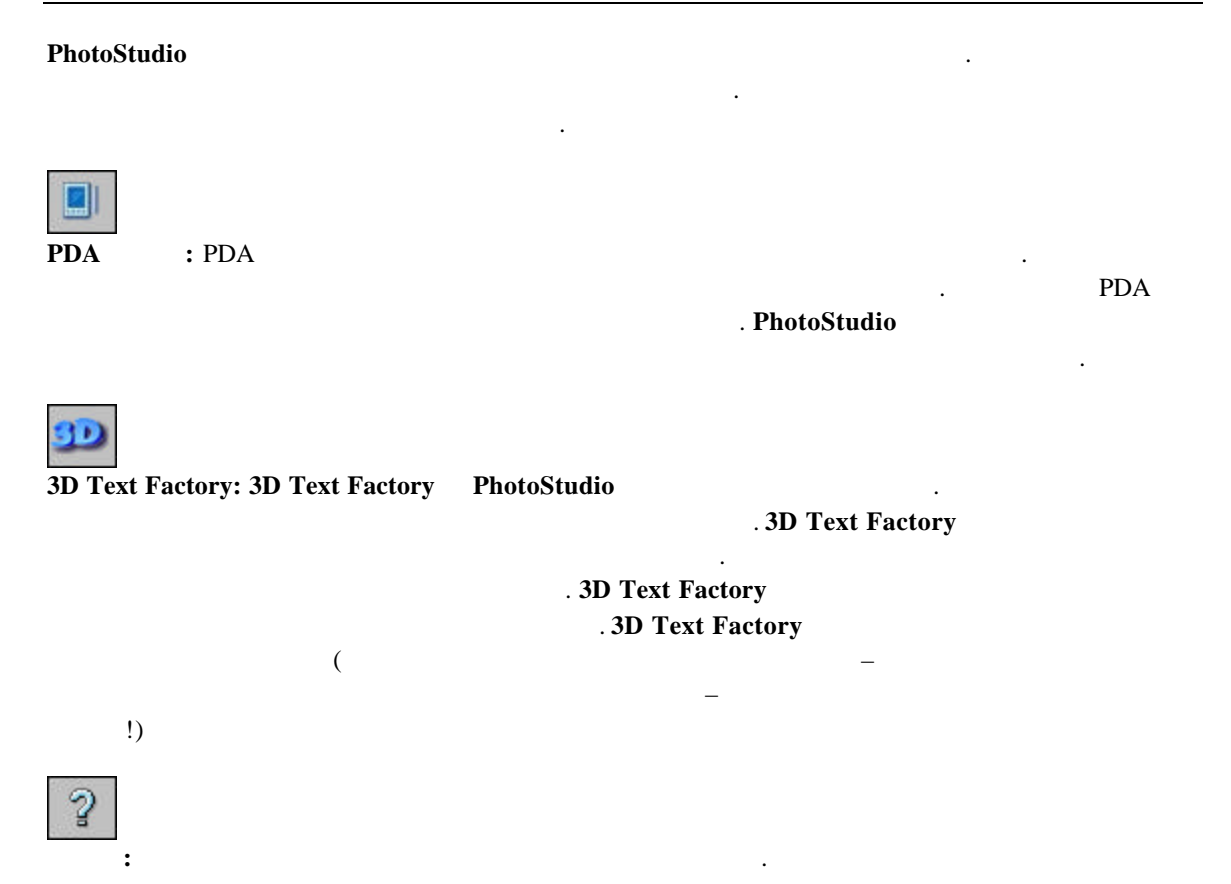

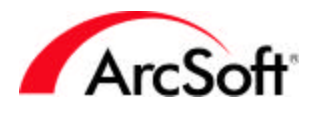

:

#### PhotoStudio

가

.

가.

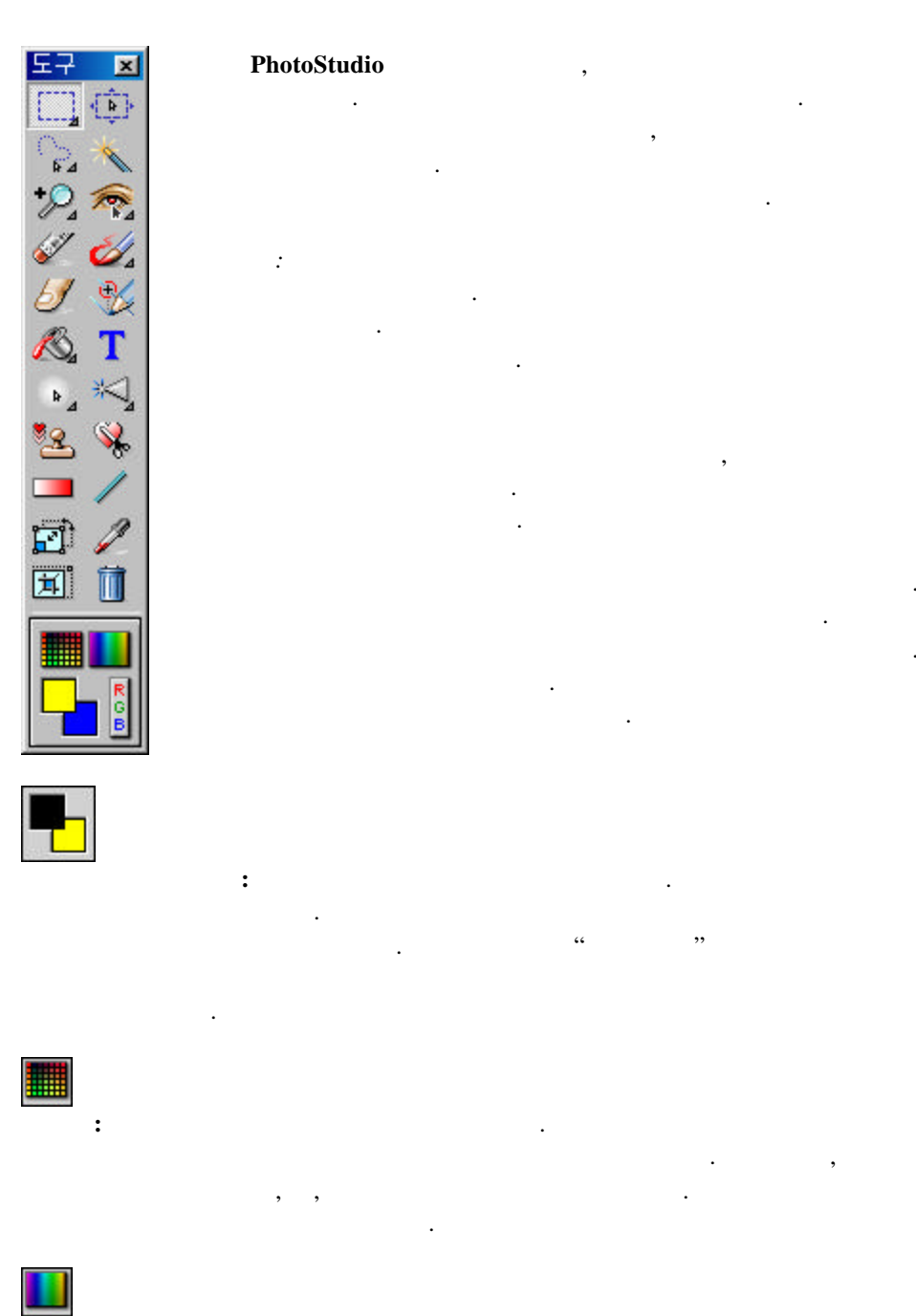

가 .

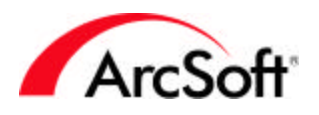

•

•

,

:

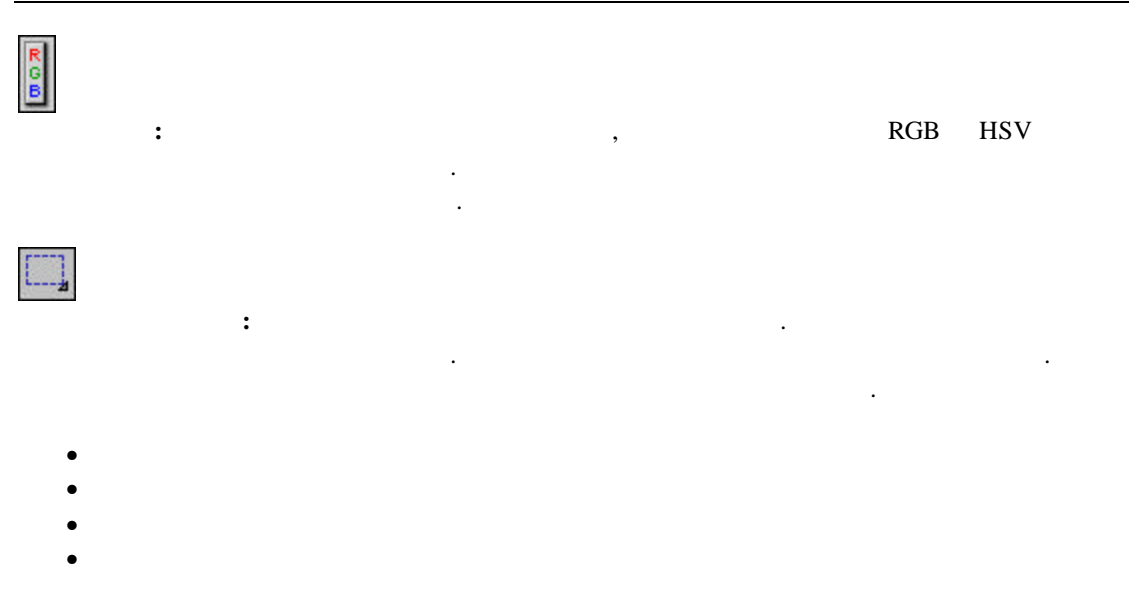

:

| 도구 옵션        |          |
|--------------|----------|
| • 새 파일       | □ 크기 고정됨 |
| C 추가         |          |
| C 제하기        | 폭: 50    |
| ┏ 가운데로부터 그리기 | 높이: [50  |

- •
- : 가: 가 . :
- 가 : ·
- : ( )

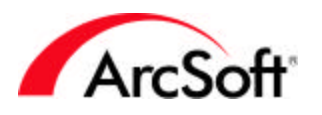

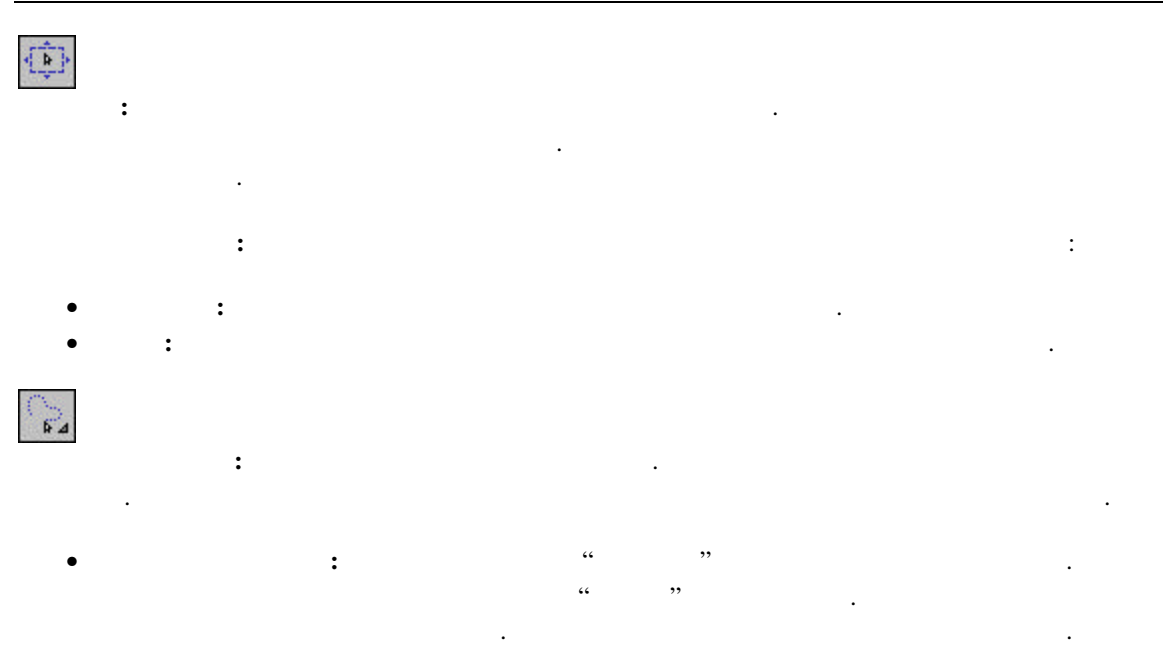

, " " ( ).

• : 가

가 가 . 가 가

가 : 가 :

• 가 가 • : 가: 가 . :

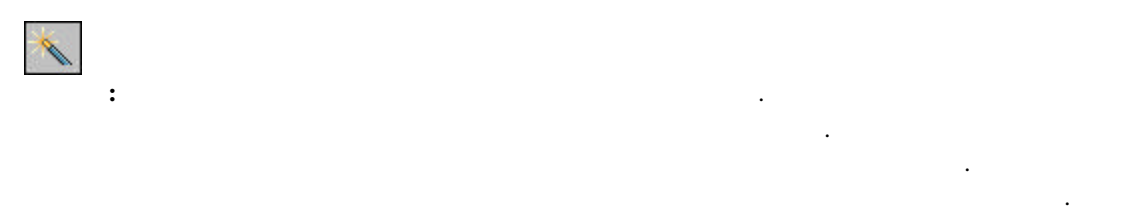

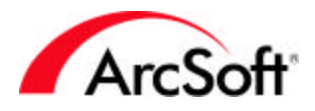

:

#### **PhotoStudio**

:

)

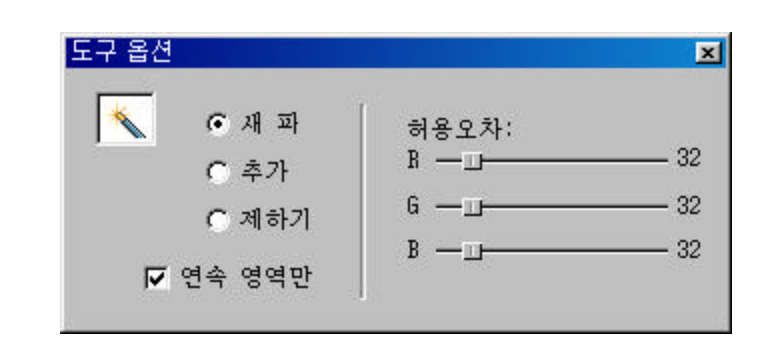

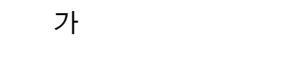

.

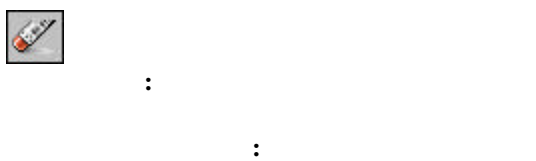

• : 가 • : 가 .

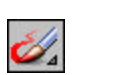

:

가

. (100%)

.

.

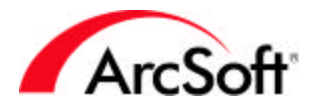

:

- •
- •
- •

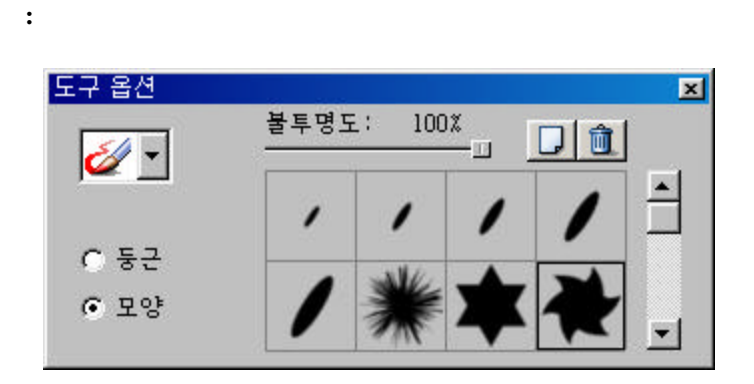

• :

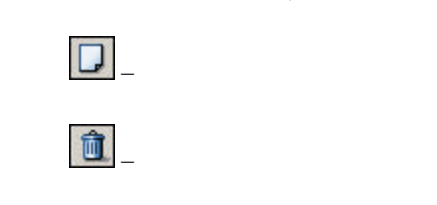

- :
- :
- : 가 .
- *У*:
  - :
    - : • :
    - 가 .

- 가.,
  - 가 ). . 가
  - .
    - . .

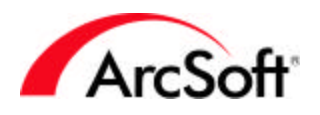

:

#### 

- : Windows
- : • : 가 가
- - :

| 도구 옵션    |                          | ×          |
|----------|--------------------------|------------|
| <u> </u> | 불투명도:<br><br>켈러 유사성:<br> | 100X<br>32 |

- : 가
- : 가
- :

.

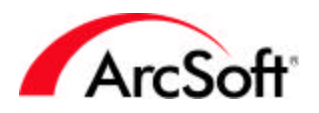

.

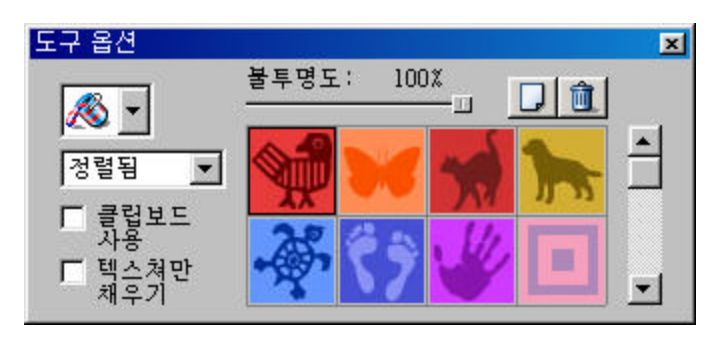

• 7ł , ,

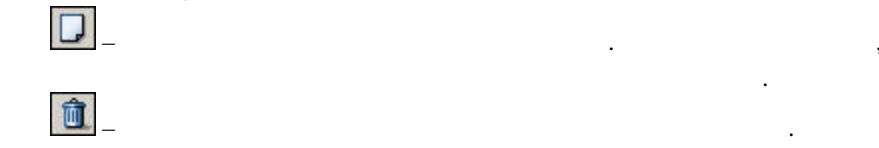

- : , ( )
- : Windows

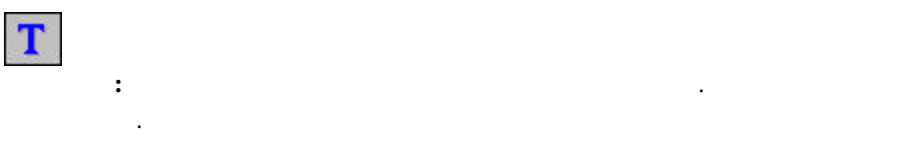

## :

| 도구 옵션 |       | ×      |
|-------|-------|--------|
| 글꼴:   |       |        |
| Arial | ▼ 규칙적 | • 24 • |
|       |       |        |
|       |       | 제맥스트   |
|       |       | ► 음영   |
|       |       | □ 감싸기  |

- , ,
- :
- 가
- : 가
- : 가

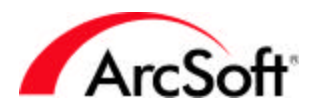

|             | 확인(①)      |
|-------------|------------|
|             | 취소(Ը)      |
| A           | 화소 오프셋:    |
|             | ┃5 수평      |
|             | 5 수직       |
| 위의 음영을 끌어   | 위치를 변경하세요. |
|             |            |
| 호리게:        | 19         |
| 한리게:<br>음영: | 19<br>75   |

가

•

" "

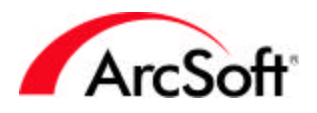

×

:

:

#### **PhotoStudio**

:

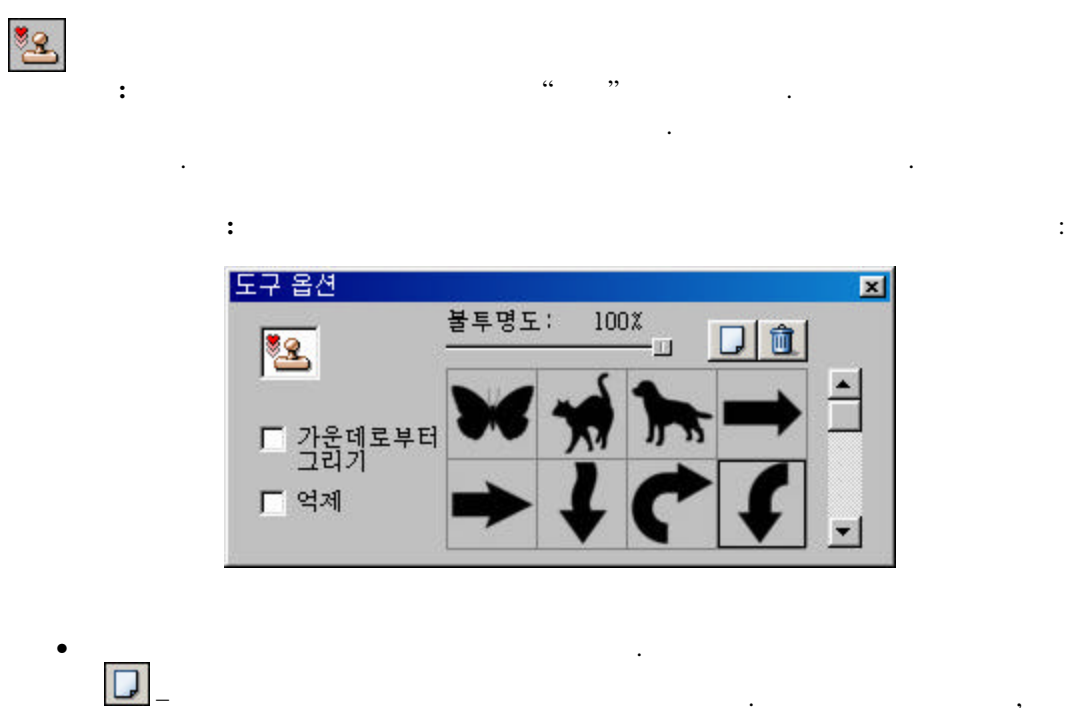

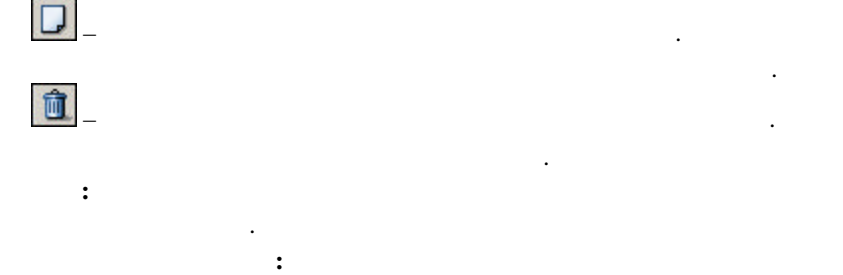

![](_page_20_Figure_4.jpeg)

![](_page_20_Figure_5.jpeg)

![](_page_21_Picture_0.jpeg)

![](_page_21_Figure_2.jpeg)

: :

| 도구 옵션        |               |       | ×     |
|--------------|---------------|-------|-------|
|              | 불투명도:         |       | 100 % |
| 스타일:<br>직선 💌 | ♥ 반복<br>C hvs | • rsb |       |
| 176 11       | C hvs         | 🖲 rgb |       |

- 가 :
- ). ( ,
- 가 :
- : 가
- HVS **RGB**: • RGB

![](_page_22_Picture_0.jpeg)

|   |            |            | : |
|---|------------|------------|---|
| , | 도구 옵션      |            | × |
|   |            | 선 굵기:<br>파 | 1 |
|   | 모드:<br>[임의 | ▼ 앤티앨리어스   |   |

- : , .
- :
  :
  ( )
- , , , , , , ,

![](_page_23_Picture_0.jpeg)

:

### PhotoStudio

.

![](_page_24_Picture_0.jpeg)

레이어

ô

1

6

1

Ð

1 D)

-

•

-

D)

#### **PhotoStudio**

![](_page_24_Figure_2.jpeg)

![](_page_24_Figure_3.jpeg)

![](_page_24_Figure_4.jpeg)

.

![](_page_25_Picture_0.jpeg)

가

.

,

![](_page_25_Figure_2.jpeg)

![](_page_25_Picture_3.jpeg)

,

![](_page_26_Picture_0.jpeg)

![](_page_26_Figure_2.jpeg)

![](_page_26_Figure_3.jpeg)

•

![](_page_26_Figure_4.jpeg)

![](_page_26_Figure_5.jpeg)

![](_page_26_Figure_6.jpeg)

![](_page_26_Figure_7.jpeg)

![](_page_27_Picture_0.jpeg)

#### ArcSoft

![](_page_27_Figure_3.jpeg)

![](_page_27_Picture_4.jpeg)

![](_page_27_Picture_5.jpeg)

Windows

.

![](_page_27_Picture_7.jpeg)

.

(

![](_page_28_Picture_0.jpeg)

![](_page_28_Figure_2.jpeg)

![](_page_29_Picture_0.jpeg)

![](_page_29_Figure_2.jpeg)

![](_page_30_Picture_0.jpeg)

가 .

- 가 • : 가
- : / "
  - PhotoStudio ):
  - ( ): PhotoStudio 가
- :

•

- : PhotoStudio
- 가 . • :
  - · ·

- .
- - MAPI MAPI

가

![](_page_31_Picture_0.jpeg)

- : , , , , , , , , . :
- ・ : . . . .
- :

![](_page_31_Figure_6.jpeg)

![](_page_32_Picture_0.jpeg)

![](_page_32_Figure_2.jpeg)

: •

| 너비: 640          | 픽셀  |           |   |
|------------------|-----|-----------|---|
| 높이: 480          | 픽셀  |           |   |
| 해상도: 72          | dpi |           |   |
| ▶ 종황비 유지         | 4   |           |   |
| 너비: 640          | 픽셀  | 너비배율: 100 | x |
| 높이: [480]        | 픽셀  | 높이배율: 100 | x |
| 해상도: 72          | dpi |           |   |
| 품질               |     |           |   |
| C 양질( <u>6</u> ) |     |           |   |
| ● 최상( <u>B</u> ) |     |           |   |

가

![](_page_32_Figure_6.jpeg)

![](_page_33_Picture_0.jpeg)

•

| ,    |                                              |          |   |
|------|----------------------------------------------|----------|---|
| 1000 | 가 200 DPI ,                                  | 5" x 5"가 |   |
| :    |                                              | •        | : |
|      |                                              |          |   |
|      | 환경설정                                         | ×        |   |
|      | 감마                                           | x1 100*  |   |
|      | B                                            | 100%     |   |
|      | G: <u>•</u>                                  | ▶ 100X   |   |
|      | B: •                                         | ▶ 100X   |   |
|      | 실행 취소                                        | 3        |   |
|      | 실행취소 레벨( <u>I</u> ): 20 <u>-</u>             | 지우기      |   |
|      | - 투명 백그라운드                                   |          |   |
|      | <ul> <li>● 흰색(₩)</li> <li>● 흰색(₩)</li> </ul> |          |   |
|      | C 제크 꽌(B)<br>C 핏크 체크ㅂ드(P)                    |          |   |
|      |                                              |          |   |
|      | 확인( <u>0</u> ) 취소( <u>C</u> )                |          |   |
|      |                                              |          |   |

![](_page_33_Figure_3.jpeg)

![](_page_34_Picture_0.jpeg)

![](_page_34_Figure_2.jpeg)

- : · · ·
- : • :

#### · , , ( ) . :

- : . Ctrl
- 가 • :
  - 가 : 가 .
- 가: 가 ,

#### PhotoStudio

가 . . 가 . :

![](_page_35_Picture_0.jpeg)

![](_page_35_Picture_2.jpeg)

![](_page_35_Figure_3.jpeg)

| 색조 및 채도 |                               |
|---------|-------------------------------|
| - 이전    | -이후                           |
| + 50% . | 50%                           |
| 색조:     |                               |
| 채도:     | 76%                           |
| ☑ 미리보기  | 확인( <u>0</u> ) 취소( <u>C</u> ) |

![](_page_35_Figure_5.jpeg)

![](_page_36_Picture_0.jpeg)

#### PhotoStudio

![](_page_36_Picture_3.jpeg)

:

![](_page_36_Picture_4.jpeg)

![](_page_36_Picture_5.jpeg)

![](_page_36_Picture_6.jpeg)

![](_page_36_Picture_7.jpeg)

•

•

![](_page_36_Picture_8.jpeg)

![](_page_36_Picture_9.jpeg)

![](_page_36_Picture_10.jpeg)

![](_page_36_Picture_11.jpeg)

![](_page_36_Picture_12.jpeg)

![](_page_36_Picture_13.jpeg)

![](_page_36_Picture_14.jpeg)

![](_page_36_Picture_15.jpeg)

![](_page_36_Picture_16.jpeg)

![](_page_36_Picture_17.jpeg)

![](_page_36_Picture_18.jpeg)

| . 48        |      |
|-------------|------|
| 24          | . 48 |
| PhotoStudio |      |

#### . RGB

. ! .

![](_page_37_Picture_0.jpeg)

.

? ... 가 /

- 가 가 · 가 .
- RGB ! . / . CMYK, HSV YIQ
- - / • /
    - : :
  - 가 . PhotoStudio
- . 500 x 500 . 800 x 600
- 가 1024 x 768 • . : •
- : • / Enter 가 Esc
- 가 : . •
- : 100 ٠ • .
- ) : ( •
- (DPI) . / 가
- / • :

![](_page_38_Picture_0.jpeg)

•

# :

- :
  :
  :

# ( 7ł ) / , ArcSoft.com ArcSoft

- . / ID .
  - 7ł ( ) .

![](_page_39_Picture_0.jpeg)

![](_page_39_Figure_2.jpeg)

- 8:30 AM-5:30 PM PST . www.arcsoft.com

![](_page_40_Picture_0.jpeg)

Unit 14, Shannon Industrial Estate Shanon, Co. Clare, Ireland : +353 61-702087 : +353 61-702001 : europe@arcsoft.com

ArcSoft Beijing Co., Ltd. No. 6 South Capital Gym Road Beijing New Century Hotel Office Building, #1060 Beijing 100044, China :8610-68491368 :tech@arcsoft.com.cn

ArcSoft Inc. Taiwan Branch :+886 (0) 2-27181869 :+886 (0) 2-27190256 :support@arcsoft.com.tw :www.arcsoft.com.tw

Customer Support Center 9F, 1-21-9 Higashi-Gotanda, Shinagawa-ku, Tokyo 141-0022, Japan :+81-3-5795-1392 :+81-3-5795-1397 :support@arcsoft.jp :www.arcsoft.jp/support

Marketing Results Prop Ltd. P.O. Box 6246 BHBC Baulkham Hills,New South Wales 2153, Australia :+61 (2) 9899-5888 :+61 (2) 9899-5728 :support@supportgroup.com.au :www.marketingresults.com.au

(Brazil):00817-200-0709 (Chili):800-202-797 :latinsupport@arcsoft.com